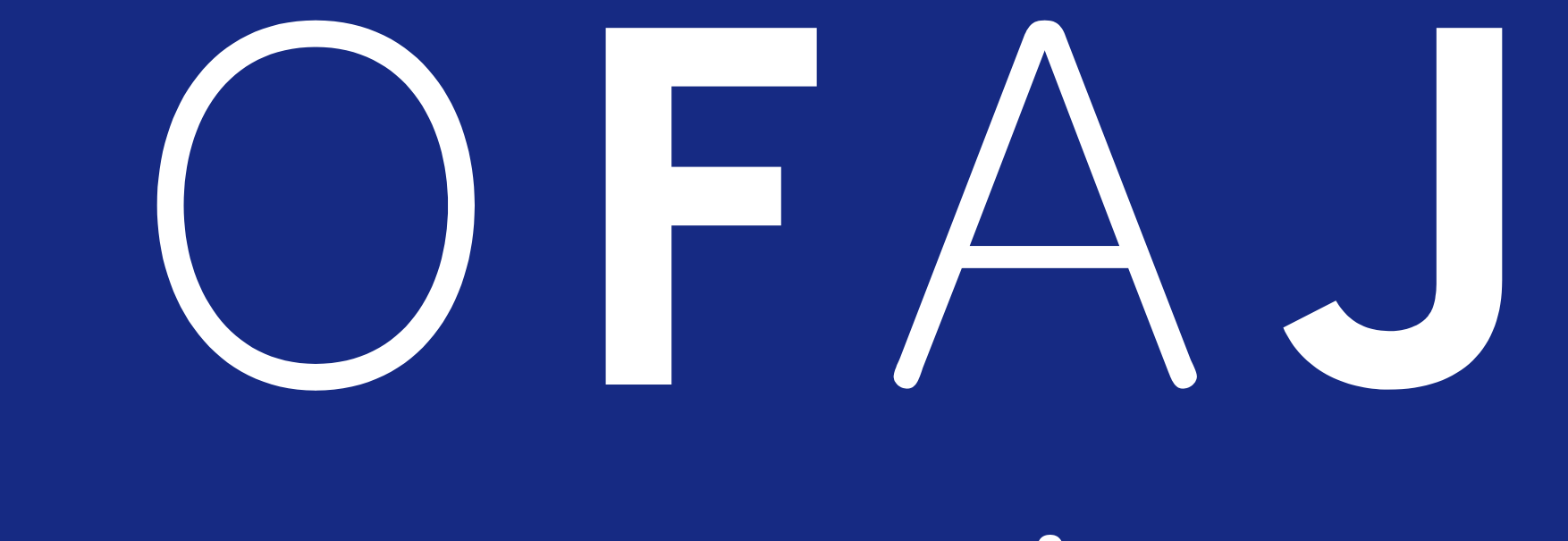

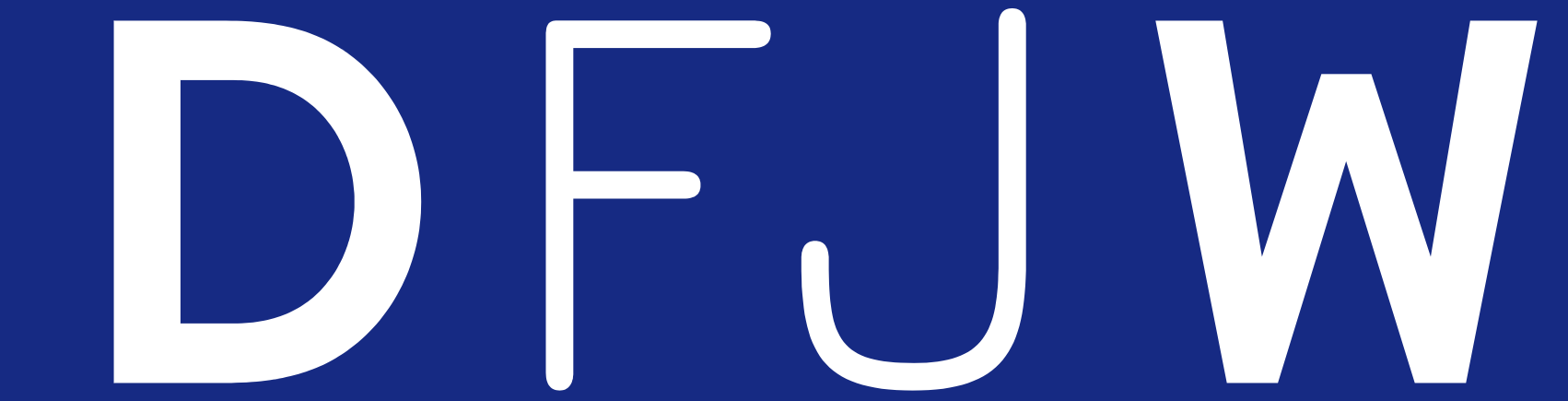

## Application internet OFAJ-DFJW-ONLINE Planification 2019

## OFAJ DFJW

| Sommaire                                                      | OFAJ<br>DFJW |
|---------------------------------------------------------------|--------------|
| I) Procédures et étapes                                       | p. 4         |
| II) En pratique                                               |              |
| 1. Connexion/Déconnexion                                      | p. 6-7       |
| 2. Généralités                                                | p. 8         |
| 3. Saisie d'une demande budgétaire                            | p. 9-18      |
| 4. Consultation/Modification/Suppression d'une demande saisie | p. 19-21     |
| 5. Validation/Dévalidation/Suppression/Envoi des demandes     | p. 21-32     |
| 5.1 Validation des demandes saisies                           | p. 22-23     |
| 5.2 Dévalidation d'une demande validée                        | p. 24-27     |
| 5.3 Suppression d'une demande validée                         | p. 28-30     |
| 5.4 Envoi des demandes                                        | p. 31-32     |
| III) Après l'envoi                                            | p. 33-41     |

#### I) Procédures et étapes

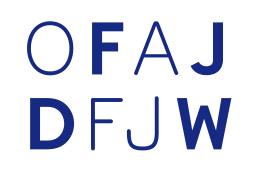

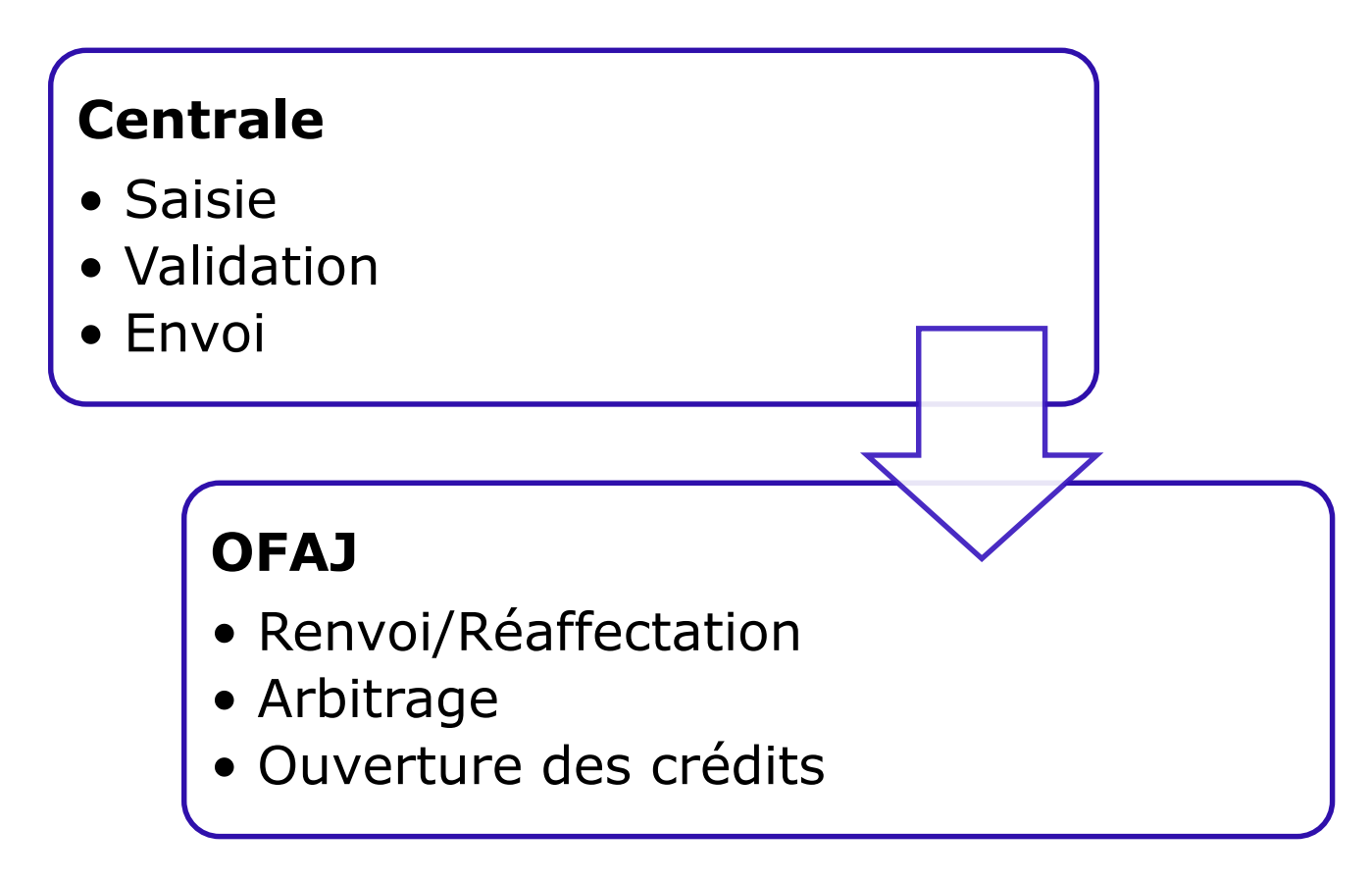

II) En pratique

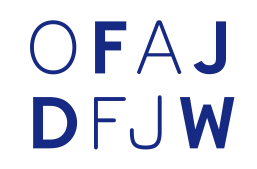

#### -> Direction « Online » !

#### https://www.ofaj-online.org

1. Connexion/Déconnexion

## OFAJ DFJW

#### Pour se connecter :

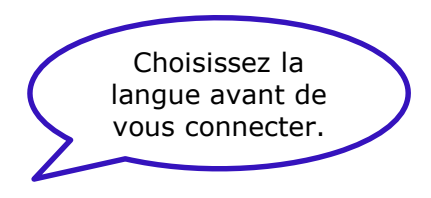

Français - Choisir la langue d'utilisation avant de vous connecter / Wahl der Sprache vor dem Login

|                                          | Application web OFAJ-DFJW-ONLINE                                 |
|------------------------------------------|------------------------------------------------------------------|
| Login<br>Mot de passe<br>Valider Annuler | Insérez votre login et mot de passe.<br>Cliquez sur « Valider ». |
| Vous avez oublié votre mot de passe      | N                                                                |

#### 1. Connexion/Déconnexion

# OFAJ DFJW

Pour se déconnecter à tout moment :

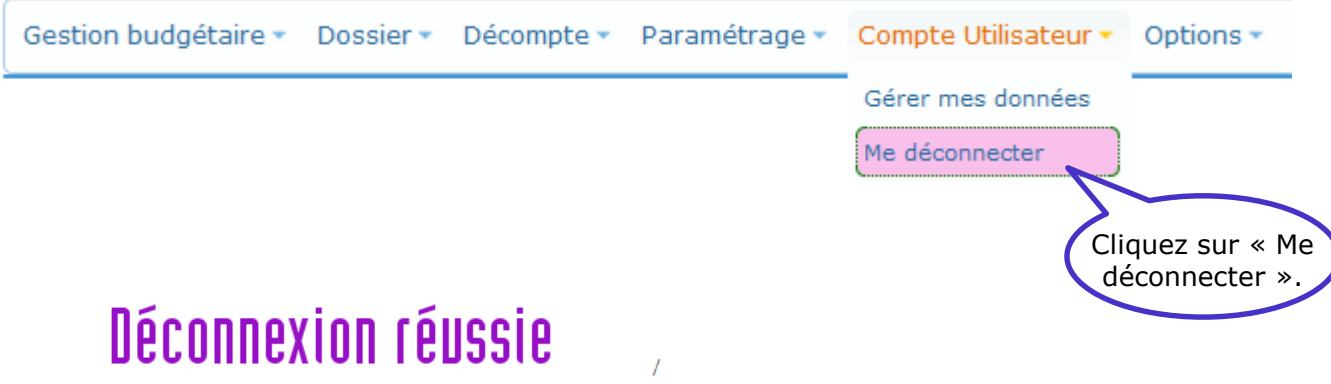

# Abmeldung erfolgreich

Vous êtes maintenant déconnecté du système d'information / Sie sind nun von dem Informationssystem abgemeldet

**Consigne de sécurité :** Pour des raisons de sécurité, il est recommandé de fermer complètement le navigateur à la fin de votre visite d'Online.

### 2. Généralités

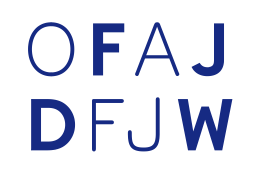

Dans tous les écrans, pensez toujours à cliquer sur le bouton « Afficher » pour voir le contenu.

N'utilisez pas la flèche du navigateur Internet pour revenir à la page précédente, utilisez les boutons disponibles dans les écrans ou changez de menu.

 Pour atteindre le sous-menu qui vous intéresse, faites glisser la souris depuis le menu principal jusqu'au sous-menu.

- ✤ Le bouton ③ sig
  - signifie « ajouter ».
- ✤ Le bouton signifie « modifier ».
- ✤ Le bouton Q permet d'accéder aux informations détaillées.
- ✤ Le bouton 3 ou « Supprimer » permet de supprimer des informations.
- Le bouton « Valider » permet d'enregistrer.

Le bouton « Fermer » ou « Annuler » permet de sortir de l'écran sans enregistrer.

## OFAJ DFJW

Choisissez dans le menu « Gestion budgétaire », le sous-menu « Planifications > Demandes budgétaires > Saisie ».

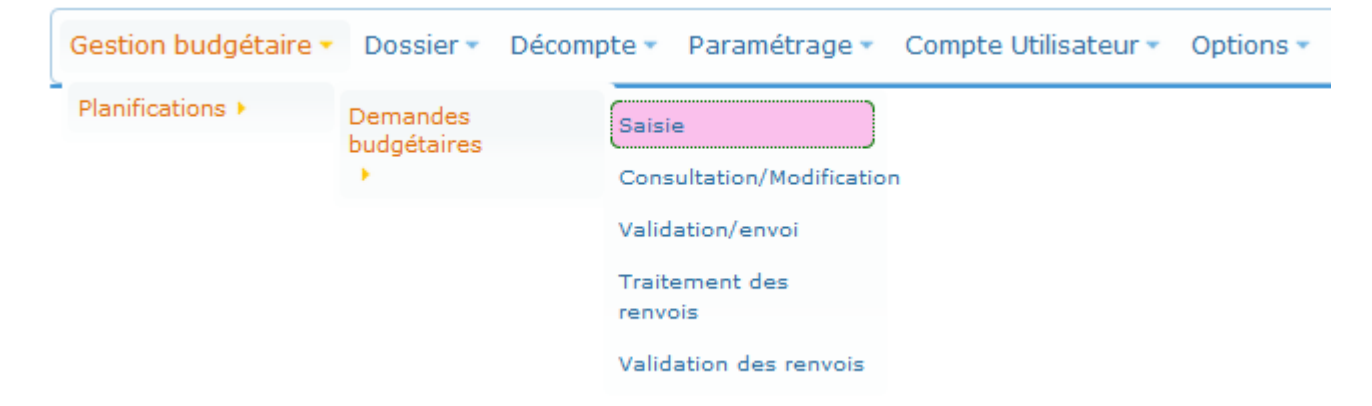

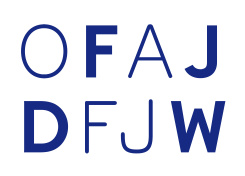

# L'écran montre sur quelles lignes budgétaires vous pouvez saisir vos demandes budgétaires.

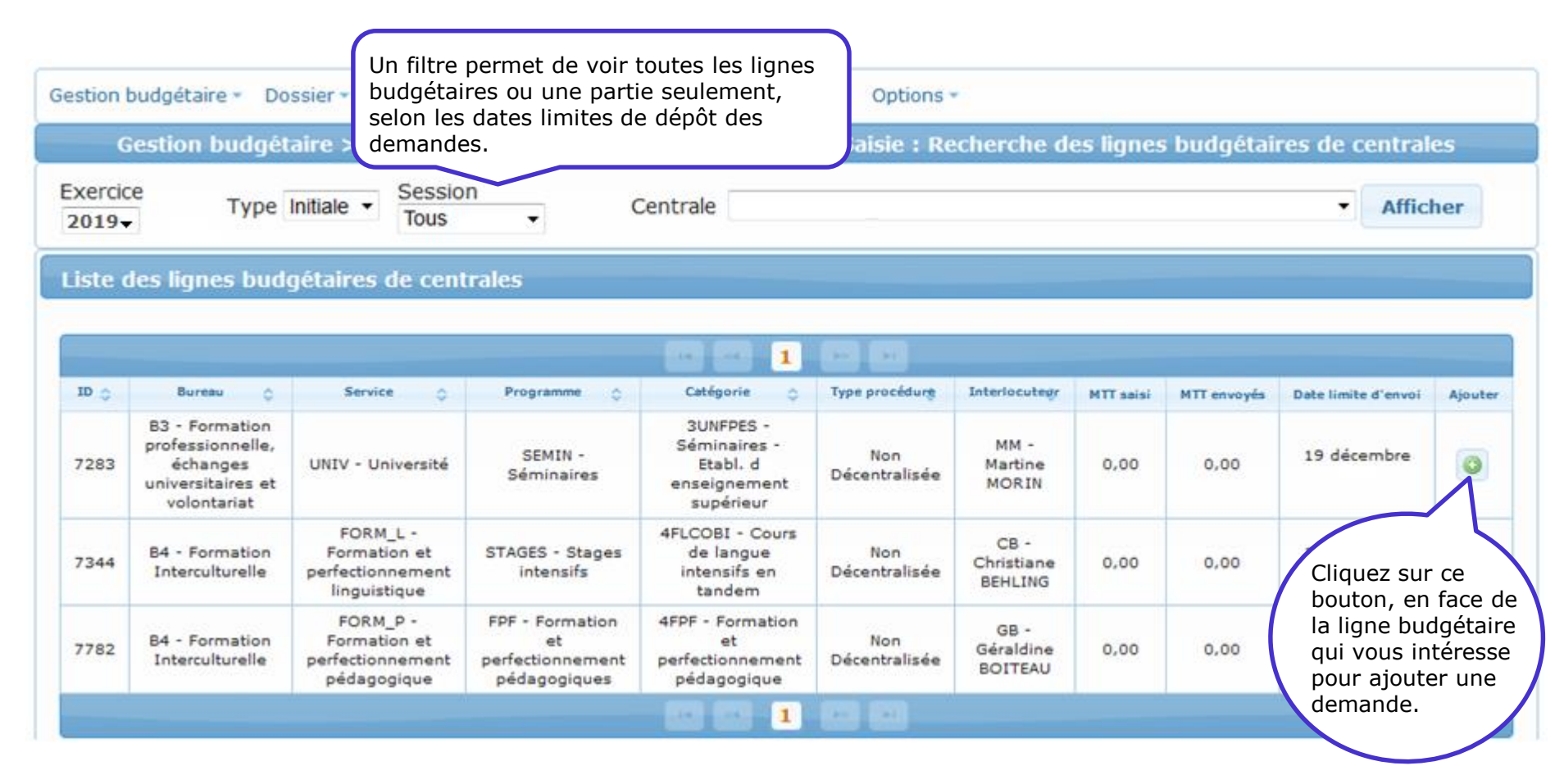

OFAJ DFJW

L'écran montre la ligne budgétaire choisie sur laquelle vous souhaitez saisir la demande.

Vous pouvez saisir des demandes globales ou détaillées :

- Demande globale : montant global pour toutes les rencontres prévues pour ce programme.
- Demande détaillée : montant pour une rencontre spécifique d'un programme.

| Gestion budgétaire * Dossier * Décompte * Paramétrage * Compte Utilisateur * Options *                                                                                         |
|----------------------------------------------------------------------------------------------------|
| Gestion budgétaire > Planifications > Demandes budgétaires > Saisie : Ajouter demande                                                                                          |
| Exercice 2019 Type Initiale Session 4- Bureau 3 Centrale                                                                                                    |
| Informations générales: Demande budgétaire                                                                                                    |
| Bureau OFAJFormation professionnelle, échanges universitaires et volontariatActivitéEtabl. enseignement supérieurInterlocuteur OFAJMartine MORINDate limite d'envoi19 décembre |
| Général         Vous devez sélectionner demande globale ou demande détaillée:         Demande globale       Demande détaillée                                                  |

Voici l'écran affiché si vous choisissez « demande détaillée » :

| Général<br>◎ Demande globale   ● Demande | détaillée                                   | <ul> <li>Remplissez les<br/>champs pour<br/>votre demande<br/>détaillée sur ce<br/>programme.</li> </ul> |                                                                                                    |         |
|------------------------------------------|---------------------------------------------|----------------------------------------------------------------------------------------------------|----------------------------------------------------------------------------------------------------|---------|
| Données de base                          |                                             |                                                                                                    | 2 N'oubliez pas de sa                                                                               | isir un |
| Titre *                                  |                                             |                                                                                                    | champ d'intervention                                                                                |         |
| Montant demandé *                        | 0.00                                        |                                                                                                    | privilégié. Si vous ne s                                                                            | savez   |
| Champ d'intervention privilégié*         |                                             |                                                                                                    | veuillez contacter voti                                                                             | re      |
| Commentaire                              |                                             |                                                                                                    | interlocuteur OFAJ.                                                                                 |         |
| Autres informations                      |                                             |                                                                                                    |                                                                                                    |         |
|                                          | Valider An                                  | nuler Fermer                                                                                             |                                                                                                    |         |
| 3. Pour<br>votre d<br>cliquez            | enregistrer<br>lemande,<br>sur « Valider ». | 4. I<br>sur<br>Att<br>ser                                                                                | Pour quitter la page cliquez<br>r « Fermer ».<br>tention : les données ne<br>ront pas sauvegardées. | )       |

OFAJ

DFJW

Voici l'écran affiché si vous choisissez « demande globale » :

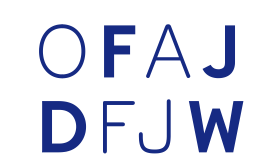

| ◉ Demande globale © Demande                                    | détaillée               | globale sur ce<br>programme. |                                                                                                    |
|----------------------------------------------------------------|-------------------------|------------------------------|----------------------------------------------------------------------------------------------------|
| nées de base                                                   |                         |                              |                                                                                                    |
| itre *<br>Iontant demandé *<br>hamp d'intervention privilégié* | Demande globale<br>0.00 |                              | 2. N'oubliez pas de saisir un<br>champ d'intervention<br>privilégié. Si vous ne savez<br>pas quel champ choisir, |
| ommentaire                                                     |                         |                              | interlocuteur OFAJ.                                                                                              |
|                                                                |                         |                              |                                                                                                    |
|                                                                | Valider                 | Annuler Fermer               |                                                                                                    |

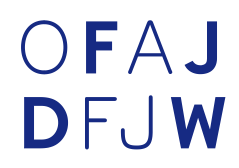

Après validation réussie, un nouvel onglet "Documents" apparait, il est possible d'ajouter des documents externes pour compléter votre demande.

| Lorsque votre demande a été corre                                    | ectement validée                                                                                                    |   |
|----------------------------------------------------------------------|----------------------------------------------------------------------------------------------------|---|
| vous obtenez un message de ce                                        | confirmation. res > Saisie : Ajouter demande                                                                                       |   |
| Insertion demande terminée avec succès.                              |                                                                                                    |   |
| Exercice 2019- Type Initiale - Session 4- Bureau 3                   | Centrale                                                                                                    | - |
| Informations générales: Demande budgétaire 4833                      |                                                                                                    |   |
| Bureau OFAJ<br>Activité<br>Interlocuteur OFAJ<br>Date limite d'envoi | Formation professionnelle, échanges universitaires et volontariat<br>Etabl. enseignement supérieur<br>Martine MORIN<br>19 décembre |   |
| Général Documents Autre                                              |                                                                                                    |   |
| Insertion demande terminée avec succès.                              |                                                                                                    |   |
| Documents                                                            |                                                                                                    |   |
|                                                                      |                                                                                                    |   |
| Pour a                                                               | ajouter votre document,<br>cliquez ici.                                                                                            |   |
| Aj                                                                   | iouter Enregistrer                                                                                                    |   |

# OFAJ DFJW

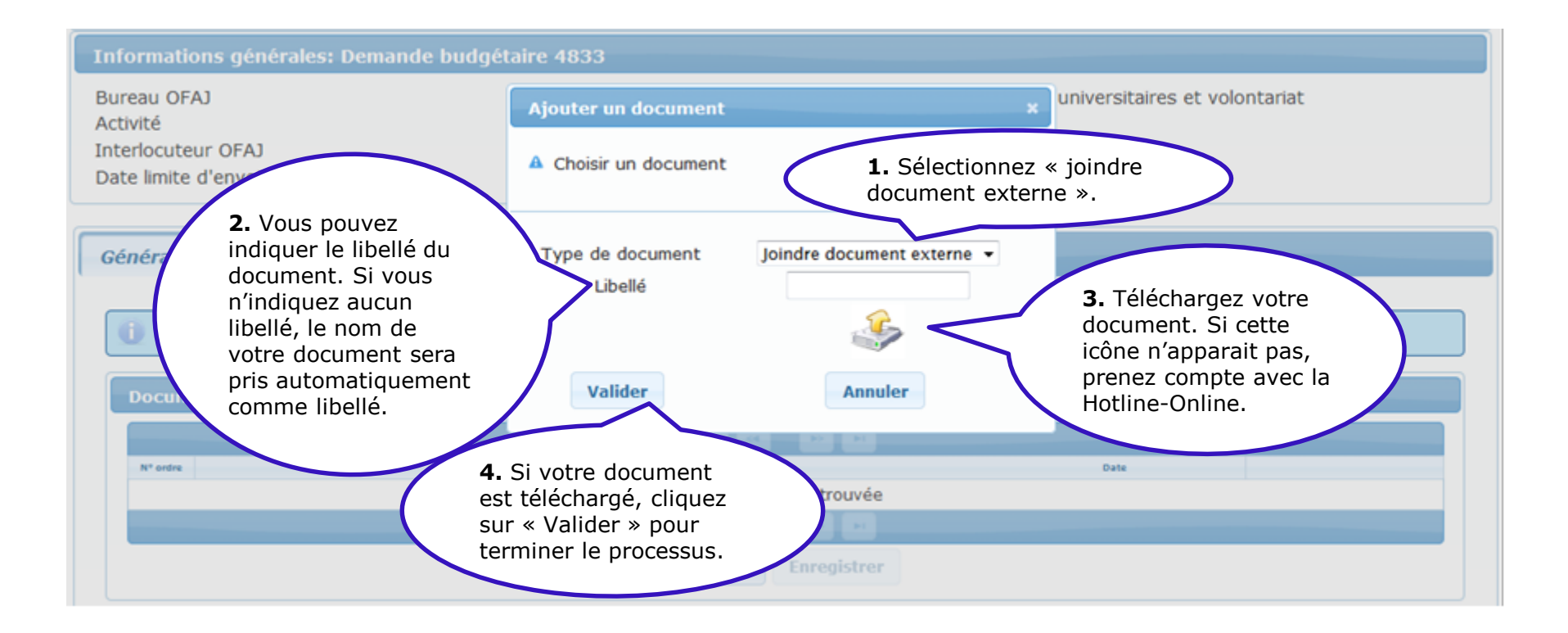

Vous ne pouvez télécharger qu'un document à la fois.

Attention : pour télécharger un document le plugin Flash doit être activé sur votre poste de travail.

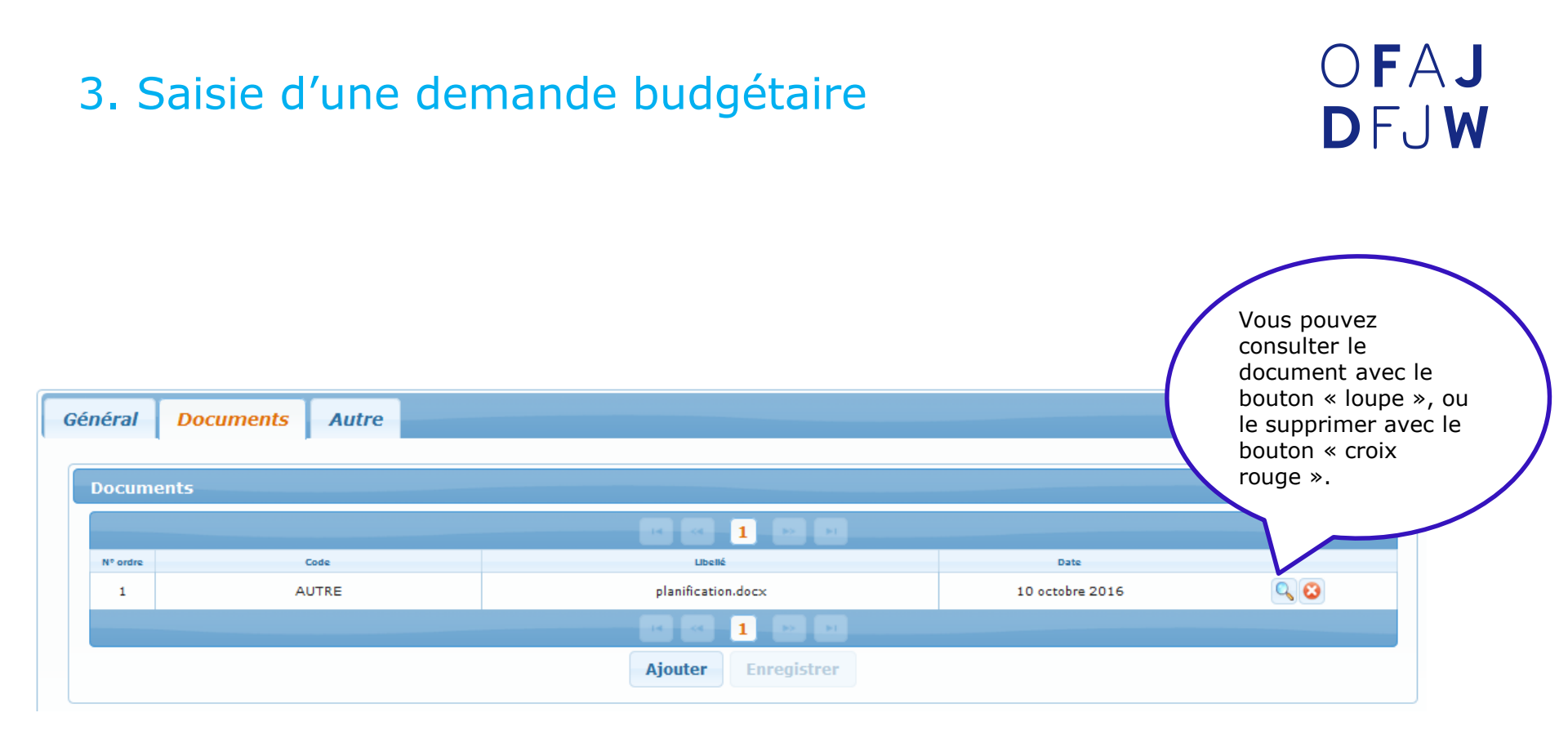

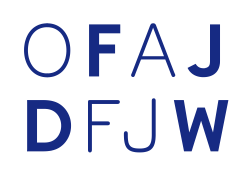

| Général             | Documents Autre |                    |                 |  |  |  |  |  |
|---------------------|-----------------|--------------------|-----------------|--|--|--|--|--|
| Docum               | ante            |                    |                 |  |  |  |  |  |
| Docum               | ents            |                    |                 |  |  |  |  |  |
| N° ordre            | Code            |                    | Date            |  |  |  |  |  |
| 1                   | AUTRE           | planification.docx | 10 octobre 2016 |  |  |  |  |  |
|                     |                 |                    |                 |  |  |  |  |  |
| Ajouter Enregistrer |                 |                    |                 |  |  |  |  |  |
|                     |                 |                    |                 |  |  |  |  |  |
| Valider             |                 |                    |                 |  |  |  |  |  |
|                     |                 |                    |                 |  |  |  |  |  |

Après avoir cliqué sur le bouton « Fermer », vous revenez à la page du sous menu « Saisie ».

Il vous est alors possible de saisir d'autres demandes comme illustré sur la diapositive n°10.

## 4. Consultation/Modification/Suppression d'une demande saisie

# OFAJ DFJW

Choisissez dans le menu « Gestion budgétaire » le sous-menu « Planification > Demandes budgétaires > Consultation/Modification ».

| Gestion budgétaire 🔻 | Dossier 🔹 Décompte      | Paramétrage 🔹 Compte Utilisateur 🔹 Options 🝷 |
|----------------------|-------------------------|----------------------------------------------|
| Planifications >     | Demandes<br>budgétaires | Saisie                                       |
|                      | ÷                       | Consultation/Modification                    |
|                      |                         | Validation/envoi                             |
|                      |                         | Traitement des renvois                       |
|                      |                         | Validation des renvois                       |

## 4. Consultation/Modification/Suppression d'une demande saisie

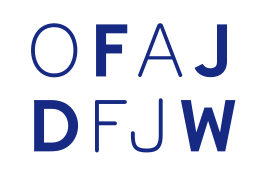

En cliquant sur le bouton « Afficher » apparait la liste des demandes déjà saisies.

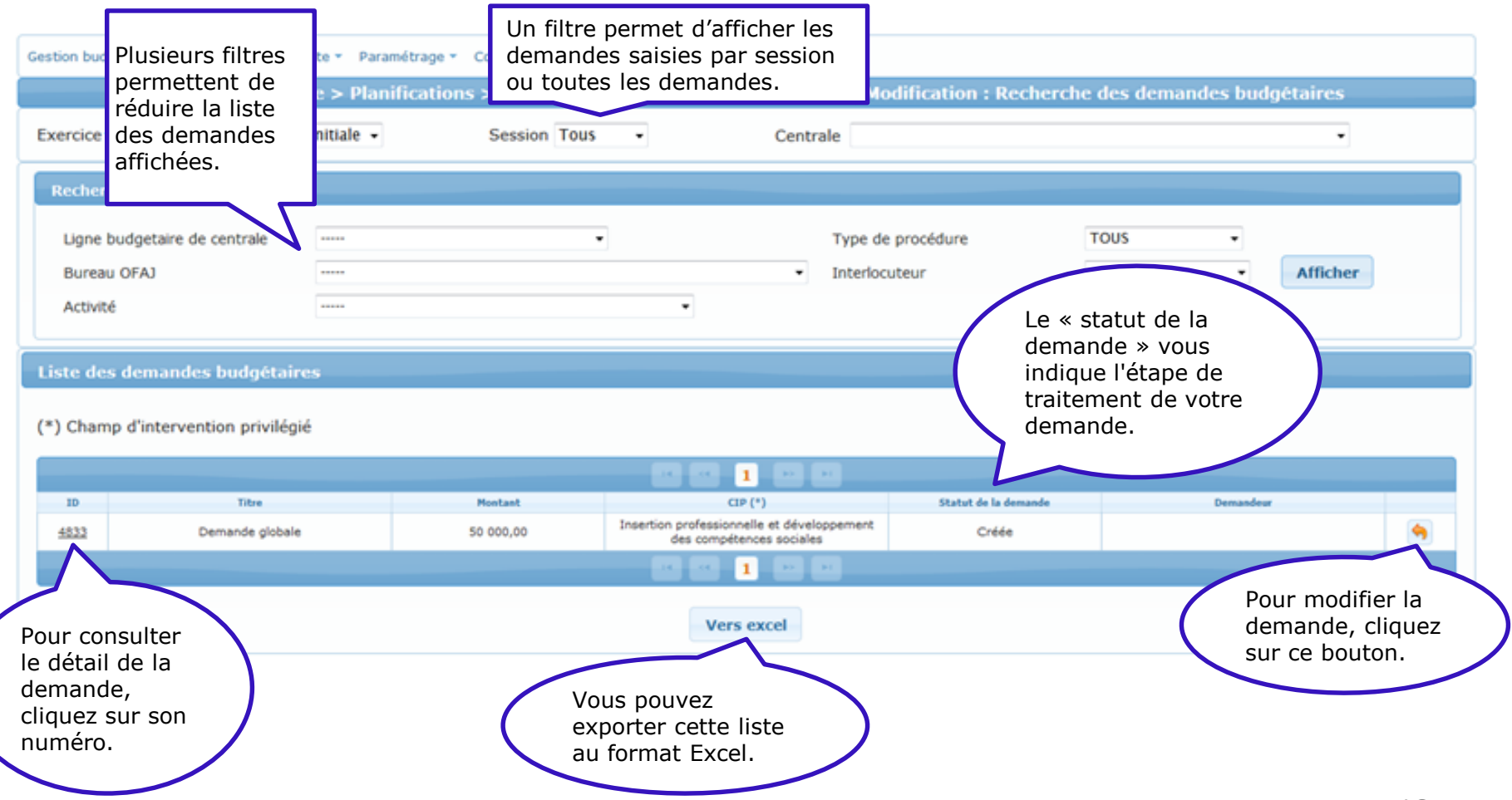

## 4. Consultation/Modification/Suppression d'une demande saisie

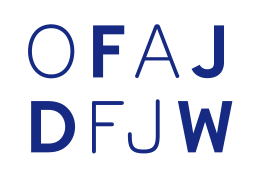

Après avoir cliqué sur le bouton 🤄 vous pouvez modifier ou supprimer votre demande.

| Général Documents Autre                                           |                                                                       |
|-------------------------------------------------------------------|-----------------------------------------------------------------------|
| Demande globale O Demande de Données de base                      | étaillée                                                              |
| Titre *                                                           | Demande globale                                                       |
| Champ d'intervention privilégié*                                  | Insertion professionnelle et développement des compétences sociales 🝷 |
| Commentaire                                                       |                                                                       |
|                                                                   |                                                                       |
|                                                                   | Valider Supprimer Annuler Fermer                                      |
| Pour enregistrer vos<br>modifications, clique<br>sur « Valider ». | Pour effacer cette<br>demande, cliquez sur<br>« Supprimer ».          |

#### 5. Validation/Dévalidation/Suppression/Envoi

# OFAJ DFJW

Choisissez dans le menu « Gestion budgétaire » le sous-menu « Planifications > Demandes budgétaires > Validation/envoi ».

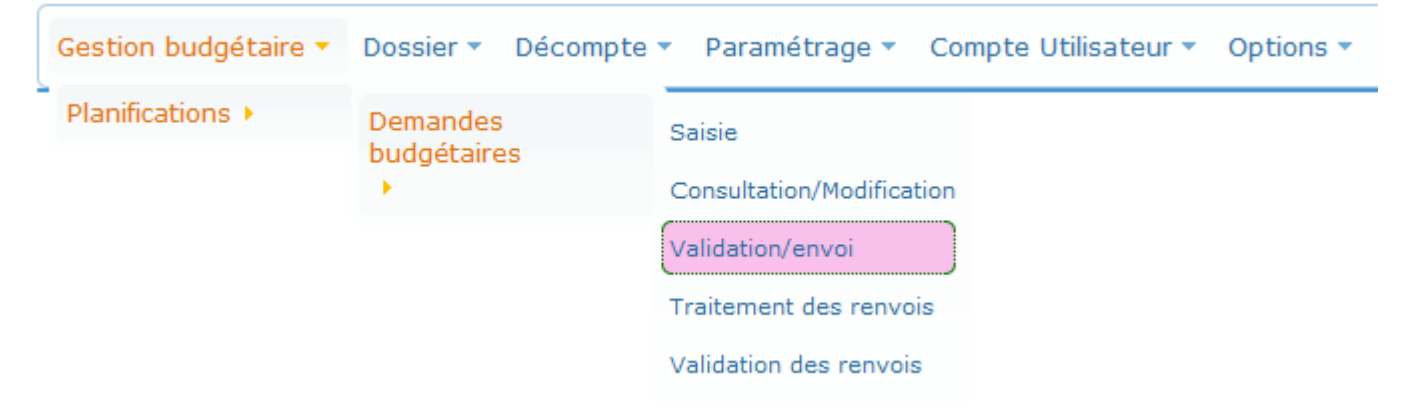

#### 5.1 Validation des demandes saisies

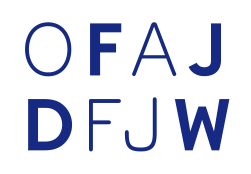

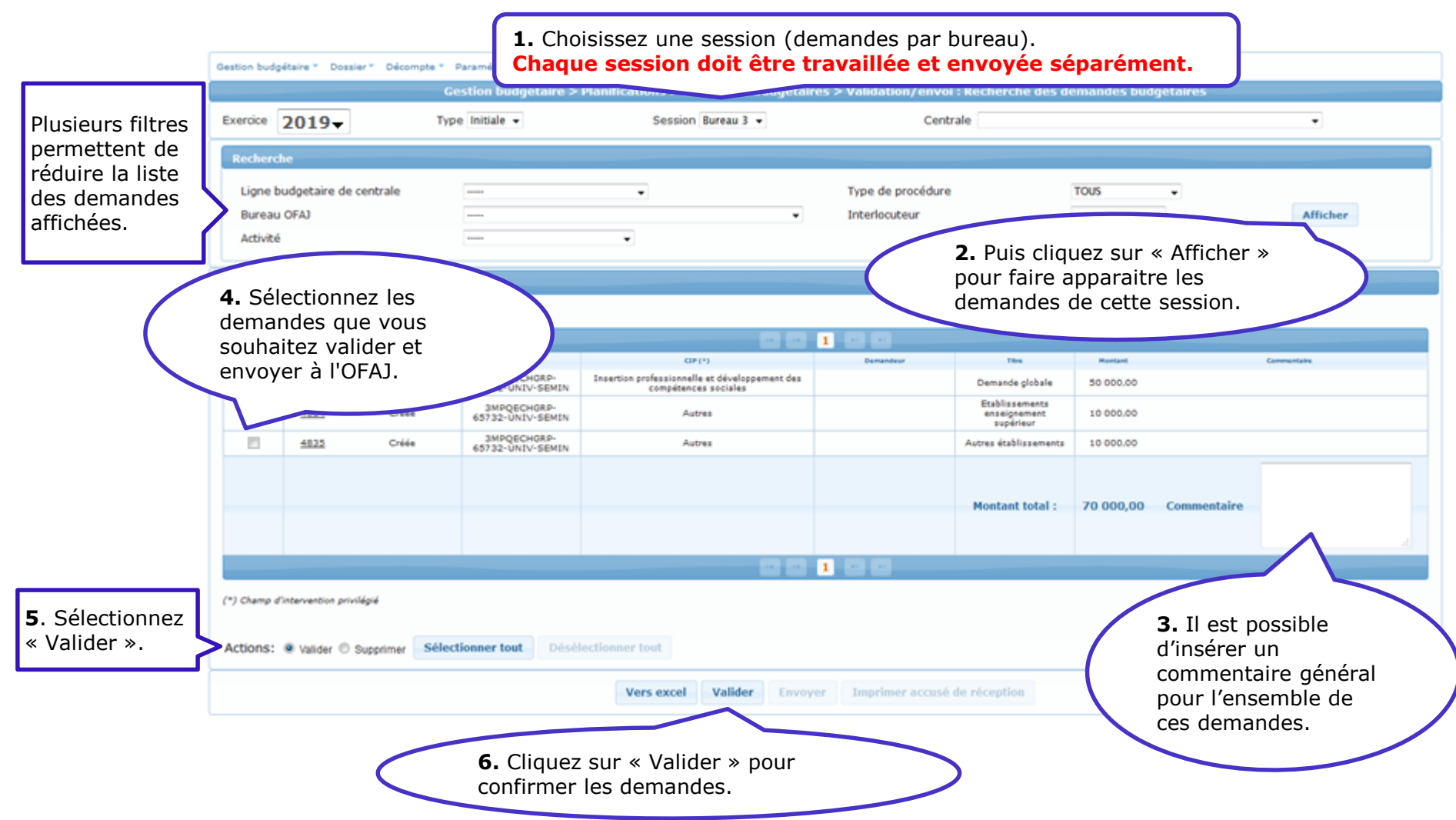

#### 5.1 Validation des demandes saisies

Vers excel

Envoyer

# OFAJ DFJW

Liste des demandes budgétaires

|                                       |                                     |                      |                                     |                                                                                 |           | 1 💌 🖬                                       |           |             |             |
|---------------------------------------|-------------------------------------|----------------------|-------------------------------------|---------------------------------------------------------------------------------|-----------|---------------------------------------------|-----------|-------------|-------------|
| Selectionner                          | ID                                  | Statut de la demande | Lbc                                 | CIP (*)                                                                         | Demandeur | Titre                                       | Montant   |             | Commentaire |
|                                       | <u>4833</u>                         | Validée              | 3MPQECHGRP-<br>65732-<br>UNIV-SEMIN | Insertion<br>professionnelle et<br>développement<br>des compétences<br>sociales |           | Demande globale                             | 50 000,00 |             |             |
|                                       | <u>4834</u>                         | Validée              | 3MPQECHGRP-<br>65732-<br>UNIV-SEMIN | Autres                                                                          |           | Etablissements<br>enseignement<br>supérieur | 10 000,00 |             |             |
|                                       | <u>4835</u>                         | Validée              | 3MPQECHGRP-<br>65732-<br>UNIV-SEMIN | Autres                                                                          |           | Autres<br>établissements                    | 10 000,00 |             |             |
| Le stat<br>demar<br>désorr<br>« Valic | tut des<br>ndes e<br>nais<br>dée ». | s<br>st              |                                     |                                                                                 |           | Montant total :                             | 70 000,00 | Commentaire | A           |
|                                       |                                     |                      |                                     |                                                                                 | 14        | 1 🔛 🖬 👘                                     |           |             |             |
| *) Champ d                            | 'intervent                          | tion privilégié      |                                     |                                                                                 |           |                                             |           |             |             |

Imprimer accusé de réception

#### 5.2 Dévalidation d'une demande validée

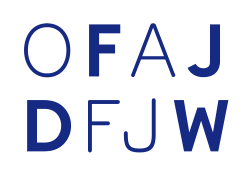

Avant d'envoyer une demande vous avez la possibilité de la dévalider pour effectuer des modifications ou pour la supprimer.

Pour ce faire, rester dans le sous-menu « Validation/envoi ».

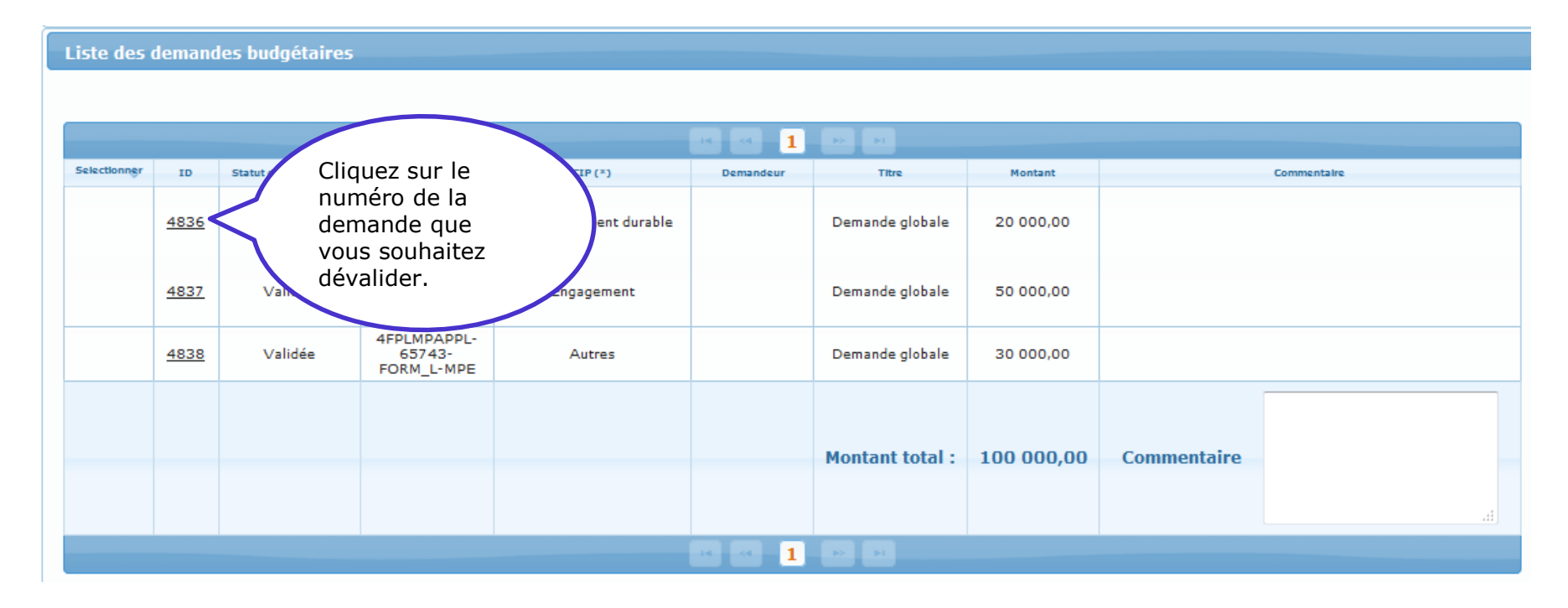

#### 5.2 Dévalidation d'une demande validée

# OFAJ DFJW

#### La fenêtre de saisie de la demande validée s'ouvre.

| Général                           | Documents                                  | Autre    |                                                                                                    |
|-----------------------------------|--------------------------------------------|----------|----------------------------------------------------------------------------------------------------|
| Données                           | mande globale 🔘                            | Demande  | détaillée                                                                                           |
| Titre<br>Montan<br>Champ<br>Comme | at demandé<br>d'intervention pr<br>entaire | ivilégié | Demande globale 20 000,00 Développement durable                                                     |
|                                   |                                            |          | Dévalider Fermer<br>Cliquez sur<br>« Dévalider ». Quittez la fenêtre en<br>cliquant sur « Fermer ». |

## 5.2 Dévalidation d'une demande validée

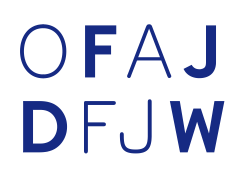

| Liste des    | demand      | les budgétaires      |                                      |                                            |              |                 |            |             |             |  |
|--------------|-------------|----------------------|--------------------------------------|--------------------------------------------|--------------|-----------------|------------|-------------|-------------|--|
|              |             |                      |                                      |                                            |              |                 |            |             |             |  |
|              |             |                      |                                      |                                            | R R 1        |                 |            |             |             |  |
| Selectionner | ID          | Statut de la demande |                                      |                                            | Demandeur    | Titre           | Montant    |             | Commentaire |  |
|              | <u>4836</u> | Créée <              | Votre<br>est c                       | e demande<br>le nouveau au<br>It « Créée » |              | Demande globale | 20 000,00  |             |             |  |
|              | <u>4837</u> | Validée              | 4FPLD<br>65743<br>FORM_L-<br>APP_EXT |                                            |              | Demande globale | 50 000,00  |             |             |  |
|              | <u>4838</u> | Validée              | 4FPLMPAPPL-<br>65743-<br>FORM_L-MPE  | Autres                                     |              | Demande globale | 30 000,00  |             |             |  |
|              |             |                      |                                      |                                            |              | Montant total : | 100 000,00 | Commentaire |             |  |
|              |             |                      |                                      |                                            | n a <b>1</b> |                 |            |             |             |  |

Vous pouvez désormais modifier cette demande comme illustré sur la diapositive n°18 ou la supprimer comme illustré sur la diapositive n°27.

#### 5.3 Suppression d'une demande validée

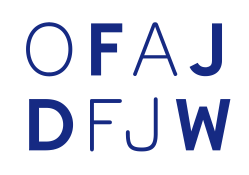

Pour supprimer une demande, elle doit être au statut « Créée ». Si votre demande est au statut « Validée » vous devez tout d'abord la dévalider (voir page 24).

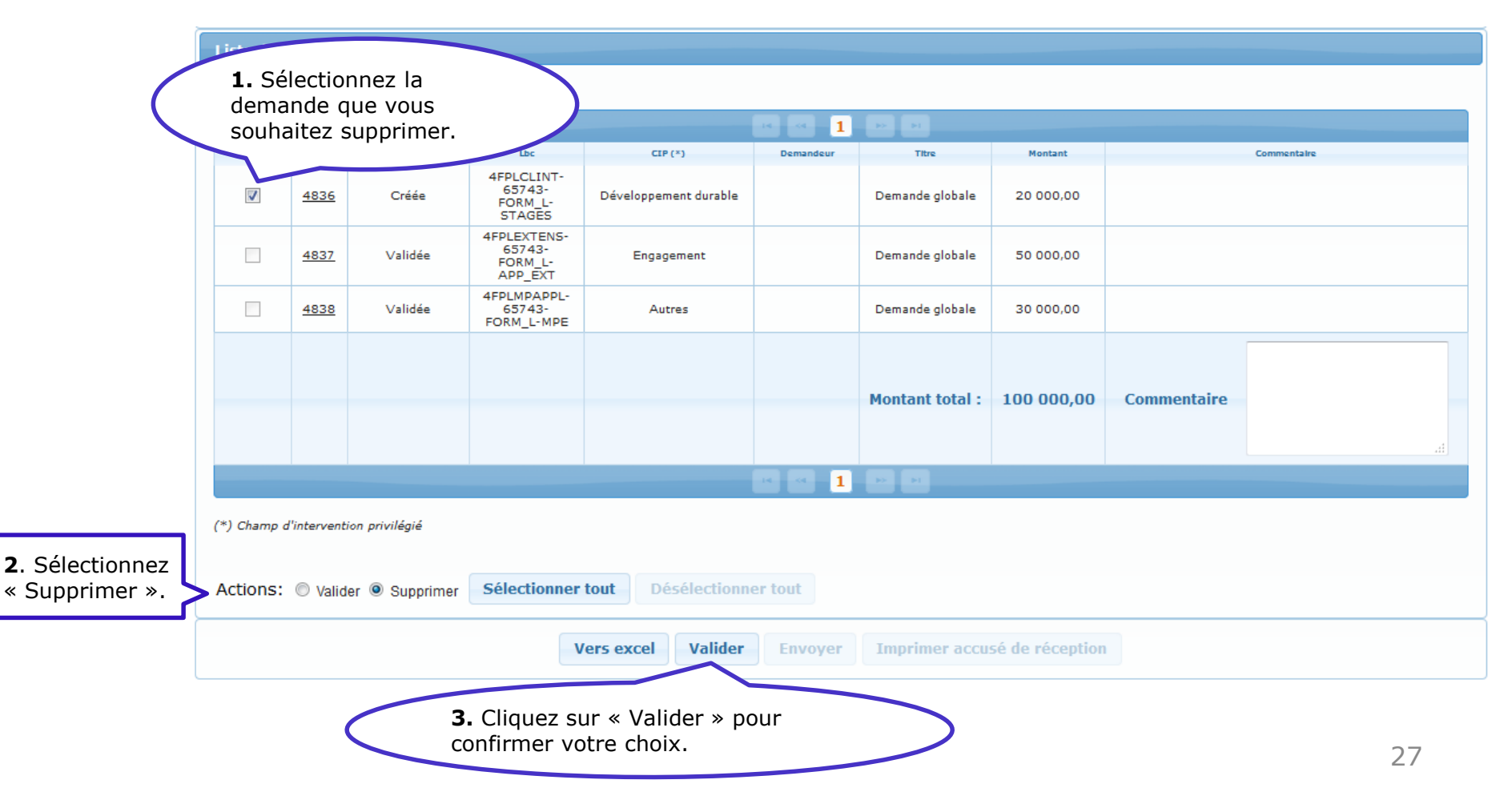

#### 5.3 Suppression d'une demande validée

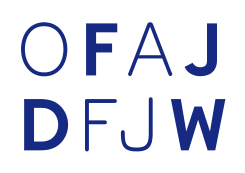

Liste des demandes budgétaires

|              |             |                      |                                      |              | 14 - 4 - 1 |                 |            |             |             |  |
|--------------|-------------|----------------------|--------------------------------------|--------------|------------|-----------------|------------|-------------|-------------|--|
| Selectionner | ID          | Statut de la demande | Viete                                |              | Demandeur  | Titre           | Montant    |             | Commentaire |  |
|              | <u>4836</u> | Supprimée <          | est of state                         | désormais au |            | Demande globale | 20 000,00  |             |             |  |
|              | <u>4837</u> | Validée              | 4FP « SU<br>655<br>FORM_L<br>APP_EXT | ipprimée ».  |            | Demande globale | 50 000,00  |             |             |  |
|              | <u>4838</u> | Validée              | 4FPLMPAPPL-<br>65743-<br>FORM_L-MPE  | Autres       |            | Demande globale | 30 000,00  |             |             |  |
|              |             |                      |                                      |              |            | Montant total : | 100 000 00 | Commentaire |             |  |
|              |             |                      |                                      |              |            | Hontant total . | 100 000,00 | connenture  |             |  |
|              |             |                      |                                      |              | · · · 1    |                 |            |             |             |  |

# OFAJ DFJW

Pour envoyer une demande, elle doit être au statut « Validée ».

Pour ce faire rester dans le sous-menu « Validation/envoi ».

Attention: L'envoi se fait pour toutes les demandes par session.

|            |             |                      |                                     |                                                                                 | 14        | 1                                           |              |             |             |    |
|------------|-------------|----------------------|-------------------------------------|---------------------------------------------------------------------------------|-----------|---------------------------------------------|--------------|-------------|-------------|----|
| lectionner | ID          | Statut de la demande | Lbc                                 | CIP (×)                                                                         | Demandeur | Titre                                       | Montant      |             | Commentaire |    |
|            | <u>4833</u> | Validée              | 3MPQECHGRP-<br>65732-<br>UNIV-SEMIN | Insertion<br>professionnelle et<br>développement<br>des compétences<br>sociales |           | Demande globale                             | 50 000,00    |             |             |    |
|            | <u>4834</u> | Validée              | 3MPQECHGRP-<br>65732-<br>UNIV-SEMIN | Autres                                                                          |           | Etablissements<br>enseignement<br>supérieur | 10 000,00    |             |             |    |
|            | <u>4835</u> | Validée              | 3MPQECHGRP-<br>65732-<br>UNIV-SEMIN | Autres                                                                          |           | Autres<br>établissements                    | 10 000,00    |             |             |    |
|            |             |                      |                                     |                                                                                 |           | Montant total :                             | 70 000,00    | Commentaire |             | .4 |
|            |             |                      |                                     |                                                                                 | 14        | 1 -                                         |              |             |             |    |
| Champ d    | 'interven   | tion privilégié      |                                     |                                                                                 |           |                                             |              |             |             |    |
|            |             |                      |                                     |                                                                                 |           |                                             |              |             |             |    |
|            |             |                      |                                     | Vers excel                                                                      | nvoyer    | Imprimer accusé                             | de réception |             |             |    |

## OFAJ DFJW

Après avoir cliqué sur le bouton « Envoyer », une nouvelle fenêtre s'ouvre.

|                                     | Liste des d   | 10<br>4833<br>4834<br>4835 | Statut de la demande<br>Validée<br>Validée<br>Validée | Lbc<br>3MPQECHGRP-<br>65732-UNIV-SEMIN<br>3MPQECHGRP-<br>65732-UNIV-SEMIN<br>3MPQECHGRP-<br>65732-UNIV-SEMIN | Insertic<br>Si<br>de<br>se<br>sa<br>« I | L'envoi des demandes empêche toute modification<br>Êtes-vous sûr de vouloir continuer ?<br>Envoyer Ne pas envoyer<br>toutes les<br>emandes de cette<br>ession ont été<br>itisies, cliquez sur<br>Envoyer ». |  |
|-------------------------------------|---------------|----------------------------|-------------------------------------------------------|----------------------------------------------------------------------------------------------------|-----------------------------------------|----------------------------------------------------------------------------------------------------|--|
| (*) Champ d'intervention privilégié | (*) Champ d'i | intervention p             | rivilégié                                             |                                                                                                    |                                         |                                                                                                    |  |

# OFAJ DFJW

#### Liste des demandes budgétaires

|                                                                                        |                                                                                                    |                      |                                     |                                                                                       | 14        | 1                                           |           |             |  |  |
|----------------------------------------------------------------------------------------|----------------------------------------------------------------------------------------------------|----------------------|-------------------------------------|---------------------------------------------------------------------------------------|-----------|---------------------------------------------|-----------|-------------|--|--|
| Selectionner                                                                           | ID                                                                                                    | Statut de la demande | Lbc                                 | CIP(×)                                                                                | Demandeur | Titre                                       | Montant   | Commentaire |  |  |
|                                                                                        | <u>4833</u>                                                                                                | Envoyée              | 3MPQECHGRP-<br>65732-<br>UNIV-SEMIN | Insertion<br>professionnelle<br>et<br>développement<br>des<br>compétences<br>sociales |           | Demande globale                             | 50 000,00 |             |  |  |
|                                                                                        | <u>4834</u>                                                                                                | Envoyée              | 3MPQECHGRP-<br>65732-<br>UNIV-SEMIN | Autres                                                                                |           | Etablissements<br>enseignement<br>supérieur | 10 000,00 |             |  |  |
|                                                                                        | <u>4835</u>                                                                                                | Envoyée              | 3MPQECHGRP-<br>65732-<br>UNIV-SEMIN | Autres                                                                                |           | Autres<br>établissements                    | 10 000,00 |             |  |  |
| Le statut des<br>demandes est<br>désormais<br>« Envoyée ».                             |                                                                                                    |                      |                                     |                                                                                       |           |                                             |           |             |  |  |
| *) Champ d'intervention privilégié                                                     |                                                                                                    |                      |                                     |                                                                                       |           |                                             |           |             |  |  |
| Vers excel         Envoyer         Imprimer accusé de réception         Imprimer Récap |                                                                                                    |                      |                                     |                                                                                       |           |                                             |           |             |  |  |
|                                                                                        | En cliquant sur ce bouton,<br>vous pouvez afficher et<br>imprimer un accusé de<br>réception de votre envoi |                      |                                     |                                                                                       |           |                                             |           |             |  |  |

# OFAJ DFJW

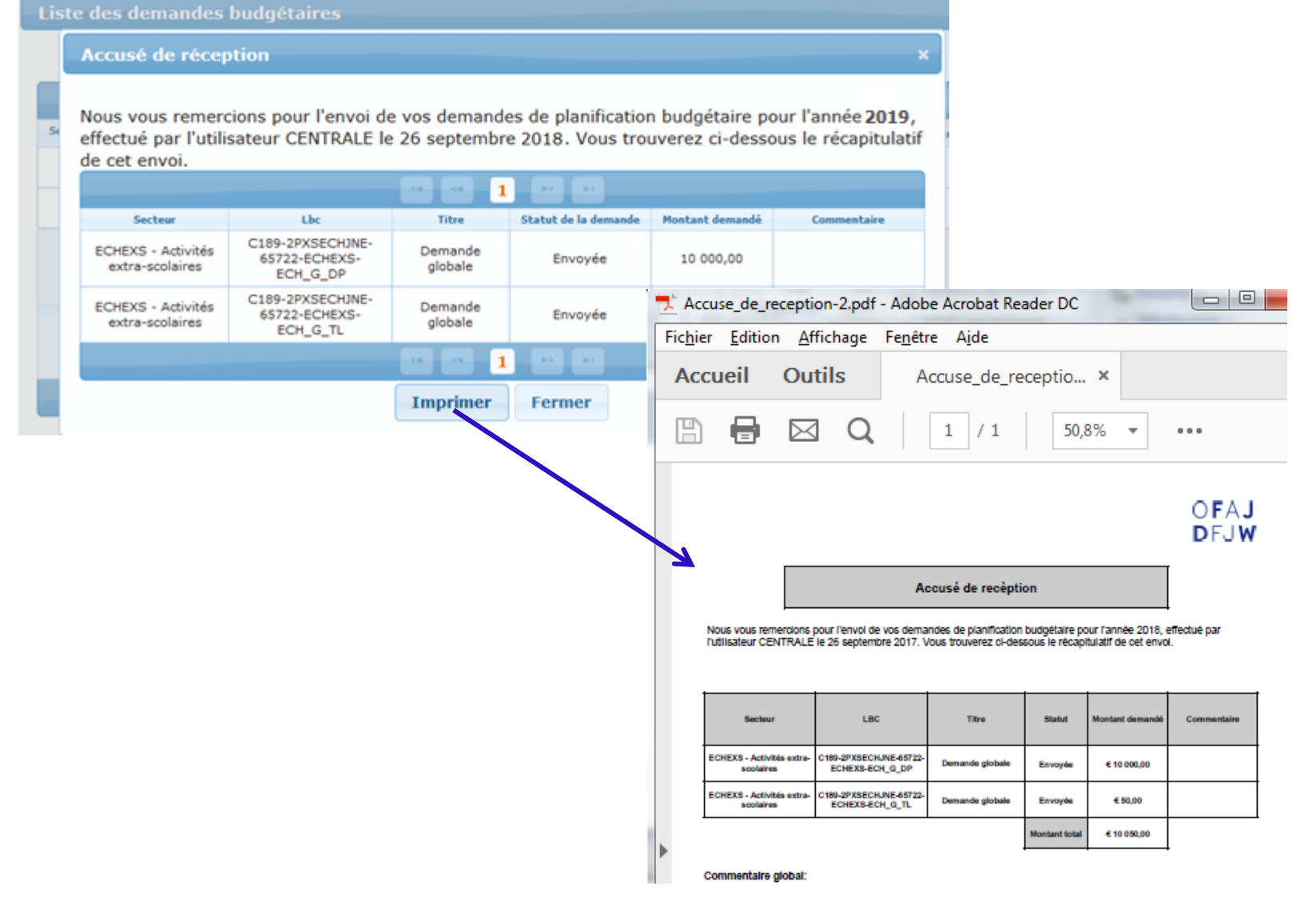

#### OFAJ III) Après l'envoi DFJW Dans le sous-menu « Saisie ». Pour ces lignes budgétaires, les demandes n'ont pas La colonne encore été envoyées à « MTT envoyé », Gestion budgétaire \* Dossier \* Décompte \* Paramétrage \* Compte Utilisateur \* Options \* l'OFAJ. Vous avez vous permet de voir Gestion budgétaire > Planifications > Demandes b s de o encore la possibilité de sur quelles lignes saisir des demandes. budgétaires des Exercice 2019-Type Initiale -Session Tous demandes ont déjà Liste des lignes budgétaires de centrales été envoyées. 1 pe procédure ID C Burness Service Programme Cabégoria Interlocuteur MTT saisi MTT envoyés Date limite d'er B3 - Formation professionnelle, FORINP - Formation et insertion ABPTCP - Travail chez le NM - Noëlle 20 novembre 3ABPTCP - Travail chez le partenaire Non Décentralisée 0 7889 échanges universitaires et 0.00 0.00 MARCEAUX professionnelle partenaire 2016 volontariat FORM\_L - Formation et 4FLCOBI - Cours de langue intensifs C8 - Christiane 19 décembre 7345 84 - Formation Interculturelle STAGES - Stages intensifs Non Décentralisée 10 000.00 10 000.00 perfectionnement linguistique BEHLING en tandem 2016 FORM\_L - Formation et APP\_EXT - Apprentissage 19 décembre 7479 84 - Formation Interculturelle 4FLAE - Apprentissage extensif Non Décentralisée 36 - Julia GOTTUCK 10 000.00 10 000.00 perfectionnement linguistique extensif 2016 FORM\_L - Formation et MPE - Méthodologie et 4FLAL - Formation linguistique -YH - Yvonne 19 décembre 7610 **B4 - Formation Interculturelle** Non Décentralisée 0,00 0.00 perfectionnement linguistique pédagogie de l'enseignement animateurs HOLTKAMP 2016 FORM P - Formation et PER PEDA - Permanente GB - Géraldine 19 décembre 7715 84 - Formation Interculturelle 4FPENPP - Permanent pédagogique Non Décentralisée 35 000.00 35 000.00 perfectionnement pédagogique pédagogiques BOITEAU 2016 FORM\_P - Formation et FPF - Formation et 4FPF - Formation et GB - Géraldine 19 décembre 7783 **B4 - Formation Interculturelle** Non Décentralisée 50 000.00 50 000 perfectionnement pédagogique perfectionnement pédagogiques perfectionnement pédagogique BOITEAU Pour ces lignes Vers excel budgétaires il n'est plus possible de saisir des Vous pouvez exporter la liste visible à l'écran demandes. sous format Excel.

# OFAJ DFJW

#### Dans le sous-menu « Consultation/modification ».

| Français 🕌                        |                                  |                                 |                                 | OFAJ<br>DFJW                 |
|-----------------------------------|----------------------------------|---------------------------------|---------------------------------|------------------------------|
| Gestion budgétaire * Dossier * Dé | compte + Paramétrage + Options + |                                 |                                 |                              |
| Gestion budgétai                  | re > Planifications > Demand     | es budgétaires > Consultation/M | odification : Recherche des     | demandes budgétaires         |
| Exercice 2019-                    | Phase Initiale 👻                 | Session Tous 👻                  | Centrale C-divers- Div          | ers France 👻                 |
| Recherche                         |                                  |                                 |                                 |                              |
| Ligne budgetaire de centrale      |                                  | Type de                         | TOUS                            | •                            |
| Bureau OFAJ                       |                                  | <ul> <li>Interlocut</li> </ul>  | eur                             | <ul> <li>Afficher</li> </ul> |
| Activité                          |                                  | •                               |                                 |                              |
| Liste des demandes budgéta        | ires                             |                                 |                                 |                              |
| (*) Champ d'intervention privilé  | qié                              |                                 |                                 |                              |
| ( ) enamp a intervention privile, | y                                |                                 |                                 |                              |
|                                   |                                  |                                 |                                 |                              |
| SS1 titre test formation          | 10 500.00                        | Cir (*)                         | Statut de le demande<br>Envoyée | demande nasse à              |
|                                   |                                  |                                 |                                 | « envoyée ».                 |
|                                   |                                  | Vers excel                      |                                 |                              |

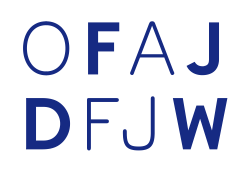

Il se peut, pour diverses raisons (ex. erreurs de saisie), que l'OFAJ vous renvoie certaines demandes pour que vous les modifiez.

Vous les trouverez alors dans le menu « Traitement des renvois ».

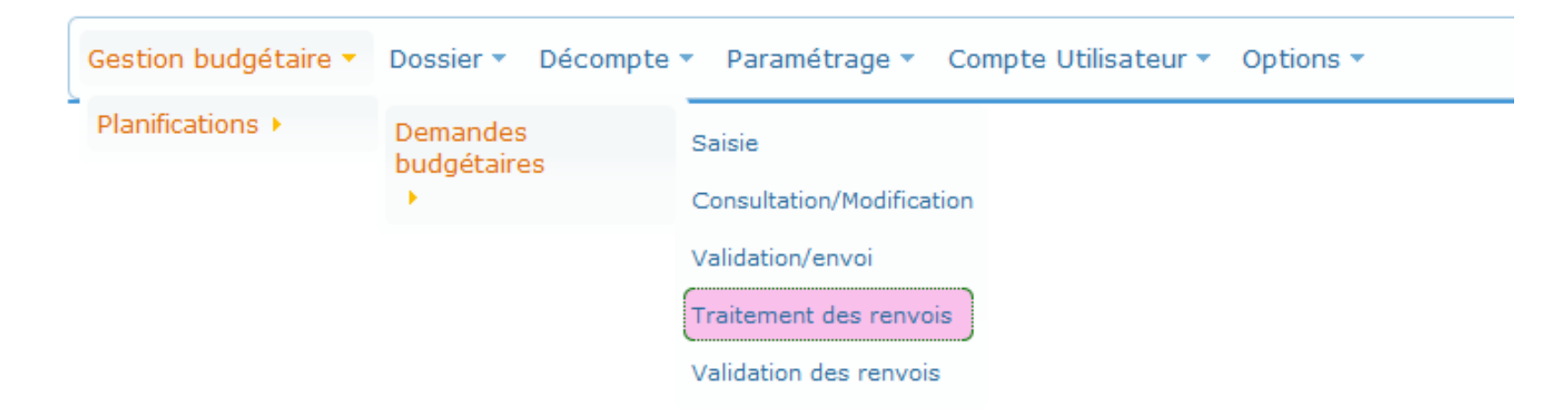

## OFAJ DFJW

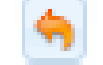

#### Après avoir cliqué sur le bouton 🥱 vous pouvez modifier votre demande.

| Gestion budg                     | estion budgétaire + Dossier + Décompte + Paramétrage + Compte Utilisateur + Options + |                 |                    |              |                                    |            |                |              |               |                 |           |          |   |
|----------------------------------|---------------------------------------------------------------------------------------|-----------------|--------------------|--------------|------------------------------------|------------|----------------|--------------|---------------|-----------------|-----------|----------|---|
|                                  |                                                                                       | Gestion budg    | étaire > Planifica | tions > Dema | ndes budgétaires                   | > Traiteme | ent des renvoi | is : Recherc | he des demand | les budgétaires |           |          |   |
| Exercice                         | 2019-                                                                                 | Type Initiale + |                    | Session      | Tous -                             |            | 0              | entrale      |               |                 |           | •        |   |
| Recherch                         | Recherche                                                                             |                 |                    |              |                                    |            |                |              |               |                 |           |          |   |
| Ligne bu<br>Bureau (<br>Activité | idgetaire de centrale<br>DFAJ                                                         |                 | •                  | •            | Type de procédure<br>Interlocuteur |            | TOUS           | •            |               |                 |           | Afficher |   |
| Liste des                        | Liste des demandes budgétaires                                                        |                 |                    |              |                                    |            |                |              |               |                 |           |          |   |
| (*) Champ                        | d'intervention privilégie                                                             | é               |                    |              |                                    |            |                |              |               |                 |           |          |   |
|                                  |                                                                                       |                 |                    |              |                                    | 1          | **             |              |               |                 |           |          |   |
| 10                               | Tar                                                                                   | re              | Horta              | et.          |                                    | CIP (*)    |                | Statut d     | le la demande |                 | Demandeur |          |   |
| 4861                             | Demande glo                                                                           | bale Stages     | 10 000             | .00          | Eng                                | agement    |                | En           | woyée         |                 |           |          | - |
|                                  |                                                                                       |                 |                    |              |                                    | 1          | *1             |              |               |                 |           |          |   |
|                                  |                                                                                       |                 |                    |              | Ver                                | s excel    |                |              |               |                 |           |          |   |

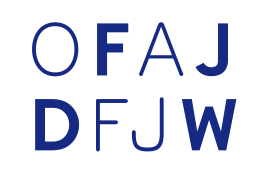

#### Vous pouvez modifier votre demande et voir le motif du renvoi.

| Titre *                          | Demande globale Stages             |
|----------------------------------|------------------------------------|
| Montant demandé *                | 10000.00                           |
| Champ d'intervention privilégié* | Engagement •                       |
| Commentaire                      | Commentaire demande globale Stages |
| Notif complément                 | Corriger montant                   |
|                                  | Valider Supprimer Annuler Fermer   |

## OFAJ DFJW

Pour valider et envoyer à l'OFAJ vos demandes modifiées, allez dans le sous-menu « Validation des renvois ».

| Gestion budgétaire 🝷 | Dossier 🕶               | Décompte 🔻 | Paramétrage 🔻         | Compte Utilisateur 👻 | Options 🕶 |
|----------------------|-------------------------|------------|-----------------------|----------------------|-----------|
| Planifications >     | Demandes<br>budgétaires | Saisi      | e                     |                      |           |
|                      | ٠                       | Cons       | ultation/Modification | n                    |           |
|                      |                         | Valid      | ation/envoi           |                      |           |
|                      |                         | Trait      | ement des             |                      |           |
|                      |                         | renvo      | DIS                   |                      |           |
|                      |                         | Valid      | ation des renvois     |                      |           |

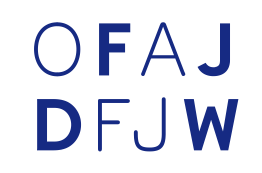

#### Sélectionnez la demande à envoyer et cliquez sur « Valider ».

| Liste des de                        | Liste des demandes budgétaires        |                      |            |                 |                        |           |  |  |
|-------------------------------------|---------------------------------------|----------------------|------------|-----------------|------------------------|-----------|--|--|
| Montant tot                         | Montant total : 15 000,00             |                      |            |                 |                        |           |  |  |
| (*) Champ d'intervention privilégié |                                       |                      |            |                 |                        |           |  |  |
|                                     |                                       |                      |            | 1 - 2 - 2       |                        |           |  |  |
| Selectionner 💠                      | ID                                    | Statut de la demande | CIP (*)    | Demandeur       | Titre                  | Montant   |  |  |
|                                     | 4861                                  | Complément en cours  | Engagement |                 | Demande globale Stages | 15 000,00 |  |  |
|                                     |                                       |                      |            | 1               |                        |           |  |  |
| Sélectionn                          | Sélectionner tout Désélectionner tout |                      |            |                 |                        |           |  |  |
|                                     |                                       |                      | Vers excel | /alider Envoyer |                        |           |  |  |

## OFAJ DFJW

#### Puis cliquez sur « Envoyer ».

| Liste de                            | Liste des demandes budgétaires |            |                  |                        |           |  |  |  |  |  |
|-------------------------------------|--------------------------------|------------|------------------|------------------------|-----------|--|--|--|--|--|
| Montar                              | Montant total : 15 000,00      |            |                  |                        |           |  |  |  |  |  |
| (*) Champ d'intervention privilégié |                                |            |                  |                        |           |  |  |  |  |  |
|                                     |                                |            |                  |                        |           |  |  |  |  |  |
| ID                                  | Statut de la demande           | CIP (*)    | Demandeur        | Titre                  | Montant   |  |  |  |  |  |
| 4861                                | Complément validé              | Engagement |                  | Demande globale Stages | 15 000,00 |  |  |  |  |  |
|                                     |                                |            |                  |                        |           |  |  |  |  |  |
|                                     |                                |            |                  |                        |           |  |  |  |  |  |
|                                     |                                | Ve         | rs excel Envoyer |                        |           |  |  |  |  |  |

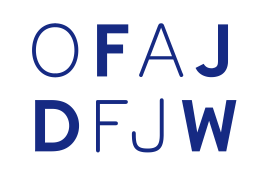

- Lorsque la date limite des dépôts de demandes budgétaire sera dépassée, il ne vous sera plus possible d'envoyer des demandes budgétaires.
- L'OFAJ procèdera alors aux arbitrages en prenant en compte toutes les demandes reçues.
- Lorsque les arbitrages seront clos et que les crédits seront ouverts sur le budget voté par le Conseil d'administration de l'OFAJ, vous recevrez comme chaque année votre lettre de dotation, vous informant des crédits qui vous sont alloués.
- C'est à partir du moment où les crédits seront ouverts dans Online que la saisie des dossiers 2019 deviendra possible. Nous vous en informerons le moment venu.

## OFAJ DFJW

# En cas de questions, la hotline se tient à votre disposition par courriel : **hotline-online@ofaj.org**

Office franco-allemand pour la Jeunesse Deutsch-Französisches Jugendwerk 51 rue de l'Amiral-Mouchez 75013 Paris www.ofaj.org Molkenmarkt 1 10179 Berlin www.dfjw.org

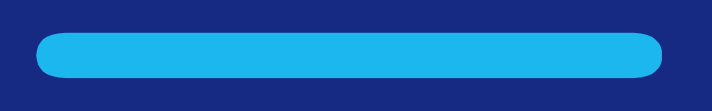

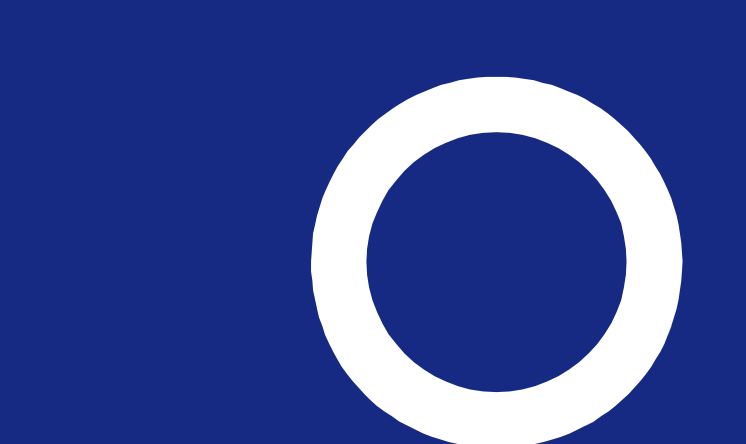